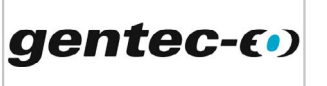

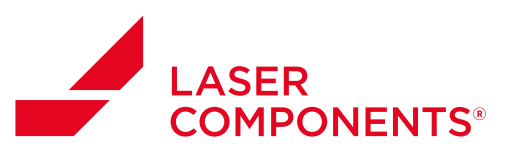

## APPLICATION NOTE QUICK AND ACCURATE M<sup>2</sup> MEASUREMENTS USING A MANUAL METHOD

With a single Beamage camera and an easy optical setup, it is possible to do an ISO calculation of the M<sup>2</sup>. It is the simplest method and the most accurate, but it is important to note that it is not an instantaneous measurement. This means that, in order to obtain the best accuracy, *it is necessary to have a very stable laser source*.

### TOOLS YOU WILL NEED

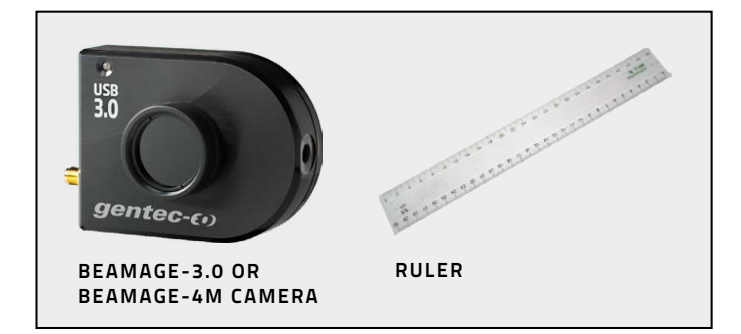

### PROCEDURE

1. Click the M<sup>2</sup> Manual button in the main menu.

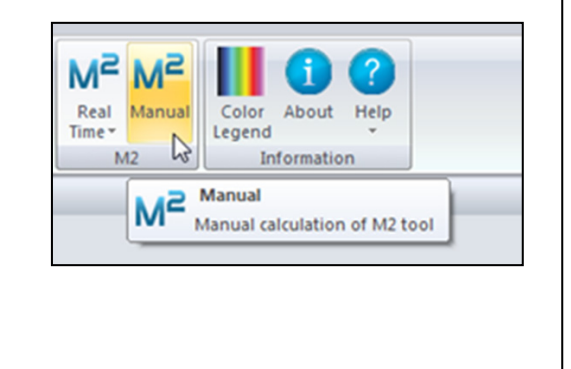

 Go to the M<sup>2</sup> Manual panel and enter the information about your setup

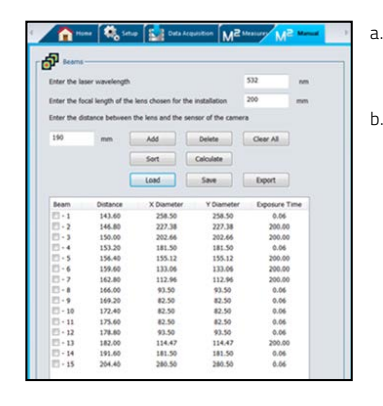

- a. Enter the
  - laser wavelength
- Enter the focal length of the lens chosen for the installation

gentec-e

**Germany and Other Countries** Laser Components Germany GmbH Tel: +49 8142 2864-0 Fax: +49 8142 2864-11

info@lasercomponents.com

www.lasercomponents.com

#### France

202198\_2015\_V1.0

Laser Components S.A.S. Tel: +33 1 39 59 52 25 Fax: +33 1 39 59 53 50 info@lasercomponents.fr www.lasercomponents.fr Nordic Countries Laser Components Nordic AB Tel: +46 31 703 71 73 Fax: +46 31 703 71 01 info@lasercomponents.se www.lasercomponents.se 1

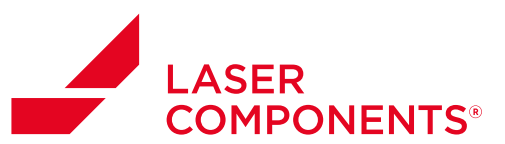

# APPLICATION NOTE

3. Below are all the available functions:

- a. Distance: Distance between the lens and the camera sensor.
- b. Add: Add the current beam diameter to the list.
- c. **Delete:** Remove the selected row from the list. The row must be selected before deleting it.
- d. Clear All: Remove all the data from the list.
- e. Sort: All beams will be sorted by distance.
- f. **Calculate:** M<sup>2</sup> measurements will be done with the current data.
- g. Load: Add saved beams from a \*.m2man file.
- h. Save: Save all beams from the list to a \*.m2man file.
- i. Export: Export all the data to an Excel compatible \*.txt file.

- 4. Before pressing the Add button to add a beam to the list, all the conditions below must be respected to maximize the accuracy of the M<sup>2</sup> measurement :
  - a. Set the Beam Diameter Definition at **1/e2 along** crosshairs (**13.5%**)
  - b. Set the Crosshair position at:
    - i. Center: **Centroid** 
      - ii. Orientation: **O degrees**
  - c. Set Exposure Time at **Auto** to optimize the intensity of your beam
  - d. Make a **Subtract Background** to minimize the noise
  - Measure the distance between the lens and the surface of the camera's sensor and enter this value into the Distance field in the Manual M<sup>2</sup> panel
- 5. Repeat step 4 until a minimum of 5 beams have been entered, then use the Calculate function. A curve fit will then be available in the M<sup>2</sup> Curve Display and all M<sup>2</sup> measurements will be available in the M<sup>2</sup> Measures tab panel

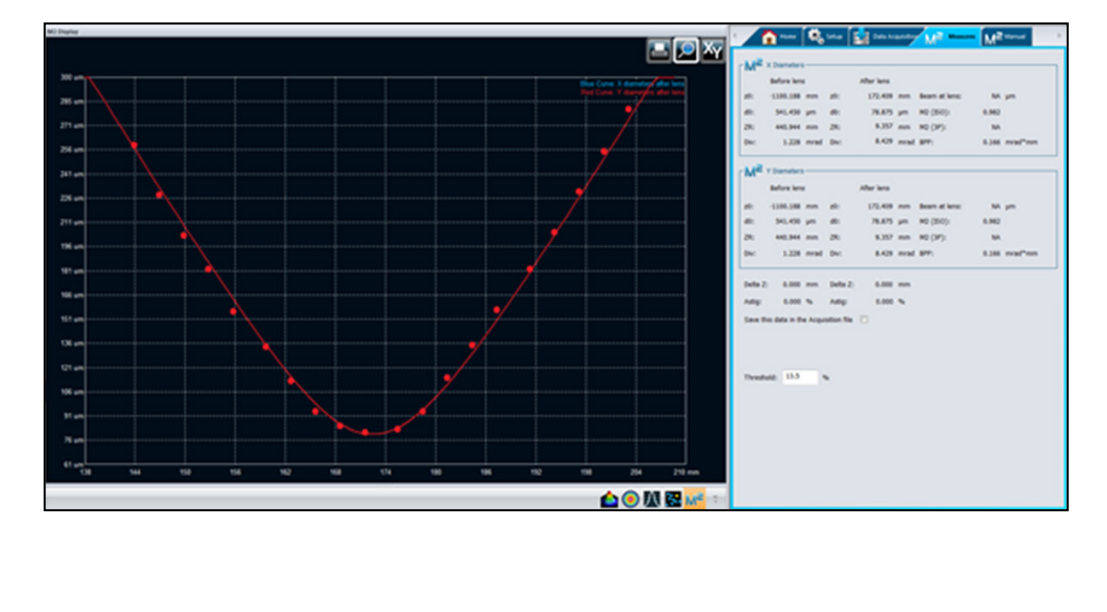

202198\_2015\_V1.0

gentec-c•)

Germany and Other Countries Laser Components Germany GmbH Tel: +49 8142 2864-0 Fax: +49 8142 2864-11 info@lasercomponents.com www.lasercomponents.com

08/23 / V1 / SG-LB / manuals/gentec/beamage-camera

2

### France

Laser Components S.A.S. Tel: +33 1 39 59 52 25 Fax: +33 1 39 59 53 50 info@lasercomponents.fr www.lasercomponents.fr

#### Nordic Countries Laser Components Nordic AB Tel: +46 31 703 71 73 Fax: +46 31 703 71 01 info@lasercomponents.se www.lasercomponents.se

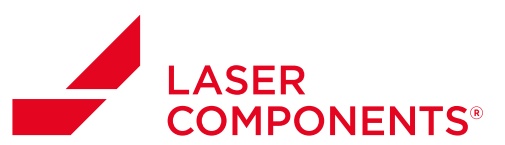

# APPLICATION NOTE

6. At any time during the process:

- More beams can be added to the list by using the Add button. When using this function, all previously added beams will a. be kept.
- b. A beam can be deleted by using the **Delete** button. The corresponding beam row must be selected before using this function.
- New M<sup>2</sup> calculations can be done by using the Calculate button. If a new beam has been added or deleted, the Calculate button c. must be used to know the new result of the M<sup>2</sup> measurements
- 7. A customized print report has been made for the M<sup>2</sup> manual mode. To use the Print Report function, press the Print Report button in the main menu

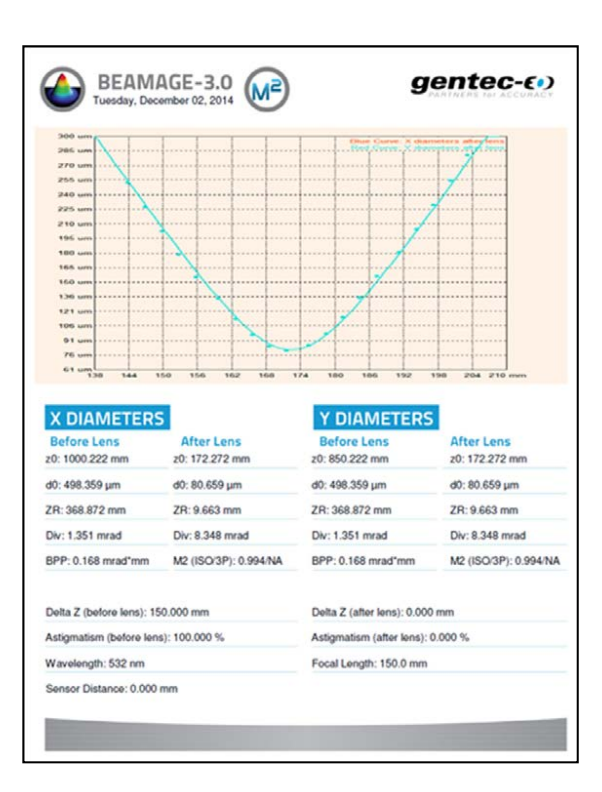

202198\_2015\_V1.0

gentec-e

Germany and Other Countries Laser Components Germany GmbH Tel: +49 8142 2864-0 Fax: +49 8142 2864-11 info@lasercomponents.com www.lasercomponents.com

### France

Laser Components S.A.S. Tel: +33 1 39 59 52 25 Fax: +33 1 39 59 53 50 info@lasercomponents.fr www.lasercomponents.fr

Nordic Countries Laser Components Nordic AB Tel: +46 31 703 71 73 Fax: +46 31 703 71 01 info@lasercomponents.se www.lasercomponents.se